# admirals

# **MT4 Supreme Edition Stay Connected**

В това ръководство ще намерите инструкции за инсталиране и използване на MT4 Supreme Edition. Процесът на инсталиране и употреба е същия като при **новата MT5 Supreme Edition**. Просто приложете указанията, описани във вашето ръководство за MetaTrader 5 Supreme Edition.

# 1.Настройка на Admiral Connect

<u>Изтеглете MT4 Supreme Edition</u> и се уверете, че MetaTrader 4 е затворен по време на инсталационния процес.

Отворете *.zip* файла, след като изтеглянето приключи и *щракнете двукратно върху Admiral-MT4-Apps.exe* файла вътре в *.zip* архива, за да го изпълните. Това трябва да стартира инсталационния помощник.

| 🗬 Admiral update                                                                                                    | ×                                                 |
|----------------------------------------------------------------------------------------------------|---------------------------------------------------|
| Admiral update                                                                                                    |                                                   |
| Please choose where to install the software. You can use the "Find<br>select any copies of MetaTrader not already listed. Installation may<br>files which are currently in use by active copies of MetaTrader. | MetaTrader" button to<br>fail if you are updating |
| Choose copies of MetaTrader                                                                                                    | Find MetaTrader                                   |
| C:\Program Files (x86)\MetaTrader 4 Admiral Markets                                                                                                    |                                                   |
|                                                                                                    |                                                   |
|                                                                                                    |                                                   |
|                                                                                                    |                                                   |
|                                                                                                    |                                                   |
| Install Select all                                                                                                    | Invert                                            |
|                                                                                                    |                                                   |

Ако имате множество копия на софтуера, инсталирани на Вашата система, използвайте *Find MetaTrader* бутона, за да намерите правилната версия.

Кликнете върху *Install* бутона и следвайте стъпките на екрана, докато инсталацията завърши успешно.

Моля, обърнете внимание, че разширението Admiral Connect в момента се поддържа само за Windows.

| Navigator         |                         |       | x |
|-------------------|-------------------------|-------|---|
| 🛃 Ad              | dmiral Candle Countdown |       | ^ |
| <u>F</u> a 🗛      | dmiral Chart Group      |       |   |
| <u></u> - <u></u> | 🔹 Attach to a chart     |       |   |
| <u>F</u> o 1      | Modify                  | Enter |   |

След инсталацията може да намерите съветниците в прозореца Навигатор от Вашия МТ4 софтуер интерфейс. За да поставите един от тях на графиката:

- 1. кликнете с десния бутон върху съответния индикатор и
- 2. изберете Attach to a chart или
- 3. провлачете и пуснете индикатора директно в прозореца на графиката.

## 2.Емисия новини в реално време чрез Admiral Connect

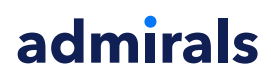

Admiral Connect е в състояние да покаже Вашите емисии новини в реално време. Може да персонализирате кои емисии искате да следвате, като това включва редица многоезични избори.

### 2.1.Добави новинарски емисии

Можете да добавяте емисии, след като Admiral Connect е активен на Вашата графика.

За да ги добавите:

1. щракнете върху бутона Add a feed в горната част на интерфейса на Admiral Connect и ще се отвори нов прозорец с наличните емисии

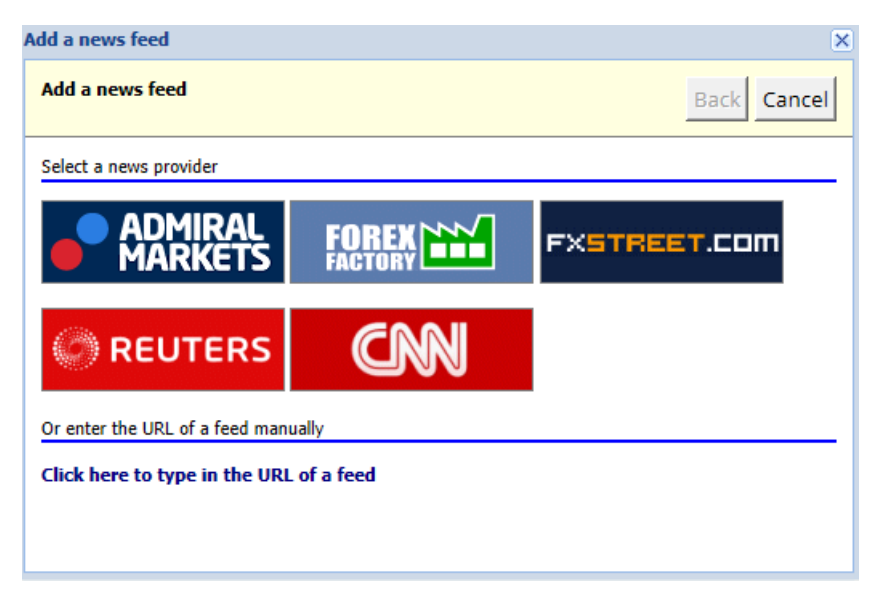

2. изберете доставчик и един от предлаганите канали

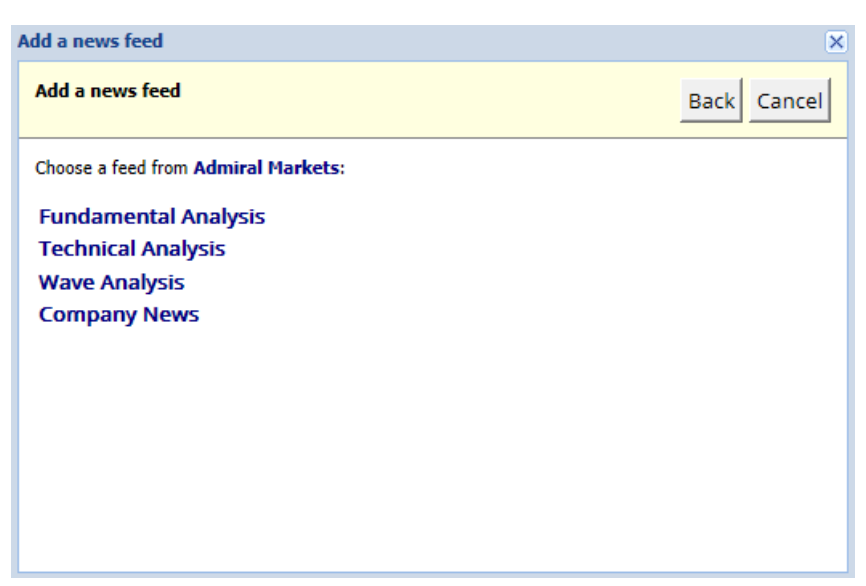

3. потвърдете Вашият избор като кликнете върху бутона Add a feed в следния интерфейс.

# admirals

| Add a news feed                                                                            |                                      | ×           |  |  |  |
|--------------------------------------------------------------------------------------------|--------------------------------------|-------------|--|--|--|
| Add a news feed                                                                            |                                      | Back Cancel |  |  |  |
| You can change the feed's title, and request alerts whenever new items appear in the feed. |                                      |             |  |  |  |
| Feed caption:                                                                              | Admiral Markets - Technical Analysis |             |  |  |  |
| Alerts:                                                                                    | Display new-item alerts              |             |  |  |  |
| Add feed                                                                                   |                                      |             |  |  |  |

За да прегледате каналите на друг език:

- 1. задайте Вашия МТ4 на съответния език, тогава
- 2. изберете подходящия канал от предлаганите.

Например Jandaya е името на немската емисия.

### 2.2.Филтри

Също така е възможно да филтрирате новинарските емисии. Например, може да изберете Admiral Connect да показва новини, която включват конкретна ключова фраза.

За да направите това, щракнете върху бутона *Add filter* в горната част на интерфейса. Ако искате да зададете повече от една ключова фраза, можете да ги разделите със запетая..

Например, една ключова фраза *EUR/USD, GBP/USD* ще търси всички новини, които включват или EUR/USD или GBP/USD.

Освен това имате възможност да настроите звукова аларма за новини, която включва Вашите специфични ключови фрази.

#### 2.3.Изтриване на новинарски емисии

Ако искате да премахнете някоя емисия новини, изберете я от падащото меню в горния ляв ъгъл на интерфейса. Щракнете върху опцията *Edit* емисия и изберете *Remove*, за да я премахнете.

#### 2.4. Разкачване на прозорец

Можете да откачите прозореца Admiral Connect от Вашия MetaTrader. Това ще покаже Admiral Connect в отделен прозорец, който може да се влачи върху други монитори в случай, че използвате повече от един.

За да направите това, щракнете върху бутона *Undock window* в горната част на интерфейса. За да отмените тази промяна, просто изберете бутона *Re-dock window*, който замества Undock бутона в разкачения прозорец.

## 3.Депозиране/теглене

Бутонът *Deposit/Withdraw* в горната част на Admiral Connect интерфейса Ви пренасочва към Кабинет на трейдъра във Вашия браузър. Кабинетът на трейдъра Ви позволява удобно да правите тегления и депозити.

# admirals

## 4. Търговски анализ

Admiral Connect Ви позволява да анализирате Вашите сделки и подобрите стратегията си за търговия въз основа на резултатите. Той показва Вашите силни и слаби области и предлага уникален поглед как да Ви помогне с Вашите търговски решения.

## 4.1.Общ преглед

Менюто *Overview* показва информация за цялата Ви търговска сметка. Няколко диаграми и графики допълват наличните данни тук.

Може да получите незабавна информация за баланса по сметката Ви, собствения капитал, отворените позиции и печалба/загуба и т. н.

| Overview Analysis Or | ders         |                           |
|----------------------|--------------|---------------------------|
| V Filter             |              |                           |
| Account: 21138447    |              | Cumulative profit         |
| Balance:             | 5,985.98 🔗   | 20.000 Cumulative profit  |
| Equity:              | 3,970.34 🔗   | 20,000                    |
| Floating P/L:        | -2,015.64 🔗  | 0                         |
| Closed profit:       | -43,450.02 🔗 |                           |
| Free margin:         | 3,719.77     | -20,0                     |
| Margin in use:       | 250.57       |                           |
| Margin level:        | 1,584.50     | -40,0                     |
| Currency:            | EUR          |                           |
| Account type:        | Demo         | -60,0                     |
| Stats                |              | Symbol - Number of trades |
| Total return:        | -99.3% 🔗     | Symbol - Number of trades |
| Monthly return:      | -57.9% 🔗     |                           |
| Weekly return:       | -18.6% 🔗     |                           |
| Peak drawdown:       | -186.9% 🔗    |                           |
| Trade win %:         | 43.3% 🔗      | 44.8%                     |

## 4.2.Анализ

Менюто *Analysis* позволява да се анализира всеки търгуван символ и пазара по отделно. Admiral Connect прави резюме на Вашите сделки и показва компресирана информация, като например:

- 1. броя на поръчките в съответния символ
- 2. брутна печалба и загуба
- 3. печеливши/губещи позиции
- 4. Вашите най-добри сделки.

Обърнете внимание, че има лента за превъртане от дясната страна на прозореца, която Ви позволява да показвате повече информация като превъртате надолу.

### 4.3.Поръчки

Менюто Orders показва подробна история на завършените поръчки. Това включва всяка поръчка, която сте направили във Вашата сметка за търговия.

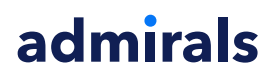

Освен това може да използвате широкообхватната филтър функционалност за търсене на една или няколко конкретни сделки. Може да зададете Вашите собствени условия и критерии, като например определена времева рамка или минимален обем.

Имайте предвид, че няколко страници на поръчките се показват, ако е приложимо. Използвайте стрелките в долния край на Admiral Connect прозореца за достъп до допълнителни страници.

## 5.Heat map

Картата показва топ двигателите на деня и Ви позволява да ги сравните. Например, може да ги сравните с вчерашните топ двигатели.

Може да намерите повече интересни статистически данни, като например:

- 1. обзор на отделните инструменти и тяхното движение
- 2. точки на върхове плюс точки на дъна и
- 3. други полезни функции.

## 6.Често Задавани Въпроси

- 1. Разширенията поддържат ли други езици? Всички Admiral Supreme добавки могат да бъдат показани в редица други езици. Ако сте задали MetaTrader на друг език, но Вашите EAs все още се показват на английски език, изберете опцията *View* или Вашия регионален еквивалент, тогава:
  - изберете Languages и задайте MetaTrader на английски език
  - рестартирайте софтуера и след това го върнете към Вашия желан език и
    рестартирайте отново.
  - Това трябва да настрои всички EAs на какъвто език желаете.
- 2. Достъпно ли е разширението за Mac Os? He.
- 3. Достъпно ли е разширението за MT5? Не.
- 4. Какво да правя, когато безплатния пробен период изтече? Ако съобщението За да продължите да използвате Supreme Edition, моля преминете към реална сметка е показано във Вашия EAs, то 30-дневния пробен период за Supreme е свършил. В този случай не се колебайте да се свържете с нашата поддръжка на клиенти. Ние с удоволствие ще предоставим неограничен достъп до Supreme за Вашата демо сметка.
- 5. **Мога ли да премахна избраните плъгини от моя MetaTrader?** Да, можете, просто *щракнете с десния бутон* върху някой плъгин в прозореца навигатор и изберете *Delete* от контекстното меню.

## 7. Повече информация

Чувствайте се свободни да посетите нашия <u>YouTube канал</u> за видеа от нашите уебинари за дейтрейдинг, <u>Supreme Edition разширенията</u> и общото управление на софтуера MetaTrader 4.

#### Предупреждение:

Моля, обърнете внимание, че тези приставки се предоставят безплатно от външен доставчик на технически услуги въз основа на технологията Expert Advisor в MT4 и MT5. Както при всички приставки за експертни съветници (EA), те са активни само когато вашият MetaTrader е установил връзка с интернет и нашите сървъри. Въпреки че EA са тествани старателно и техническата им надеждност трябва да бъде достатъчна, неизправността никога не може да бъде напълно изключена. Уверете се, че разбирате напълно функционалността на всички приставки и разширения, напр. като практикувате широко използването им в демо сметка. Трябва да потвърдите, преди да използвате EA, че Admirals не носи отговорност за загуба или други щети, причинени от използването на EA.